第一步:登录并进入群聊

1、在手机上下载安装并打开学习通 APP---选择【其他方式登录】。需要注意: 新用户登录可以选择手机号接收验证码登录;

## 老用户第一次登录必须选择其他登录方式!!!

(老用户: 在老报名系统上注册过的)

(新用户:新报名培训的用户)

单位为:四川建筑职业技术学院培训学习平台;

账号为:身份证号;

密码为:身份证号后六位。

2、账号登录后---绑定手机号---点击主界面底部导航栏的【我】---点击界面最上面【我学的课】---选择点击自己需要学习的课程---点击【更多】。

3、此时可以看到【班级空间】---点击即可进入【群聊】。(请重点关注群聊老师发布的信息!!!)

此时还可以看到有【资料】,点击即可查看老师上传的文件资料。

## 第二步、图示操作流程

1、在手机上下载安装并打开学习通 APP---选择【其他方式登陆】。需要注意: 新用户登录可以选择手机号接收验证码登录;

## 老用户第一次登录必须选择其他登录方式!!!

- (老用户: 在老报名系统上注册过的)
- (新用户:新报名培训的用户)
- 单位为:四川建筑职业技术学院培训学习平台;
- 账号为:身份证号;
- 密码为:身份证号后六位。

|                |               | 机构账号登录                  |
|----------------|---------------|-------------------------|
|                |               | 学校/单位/fid机构代码           |
| 蜜码             | ₩ 忘记密码?       | 学号/工号                   |
| ○ 我已阅读并同意学习递 ( | 《隐私政策》和《用户协议》 | ·<br>密码 <del>v</del> 忘记 |
| 蓥              | <b>*</b>      |                         |
| 新用户注册          | 手机号快捷登录       | 爱爱                      |
|                |               | 新用户注册                   |
|                |               | 新用户注册                   |

2、账号登录后---绑定手机号---点击主界面底部导航栏的【我】。

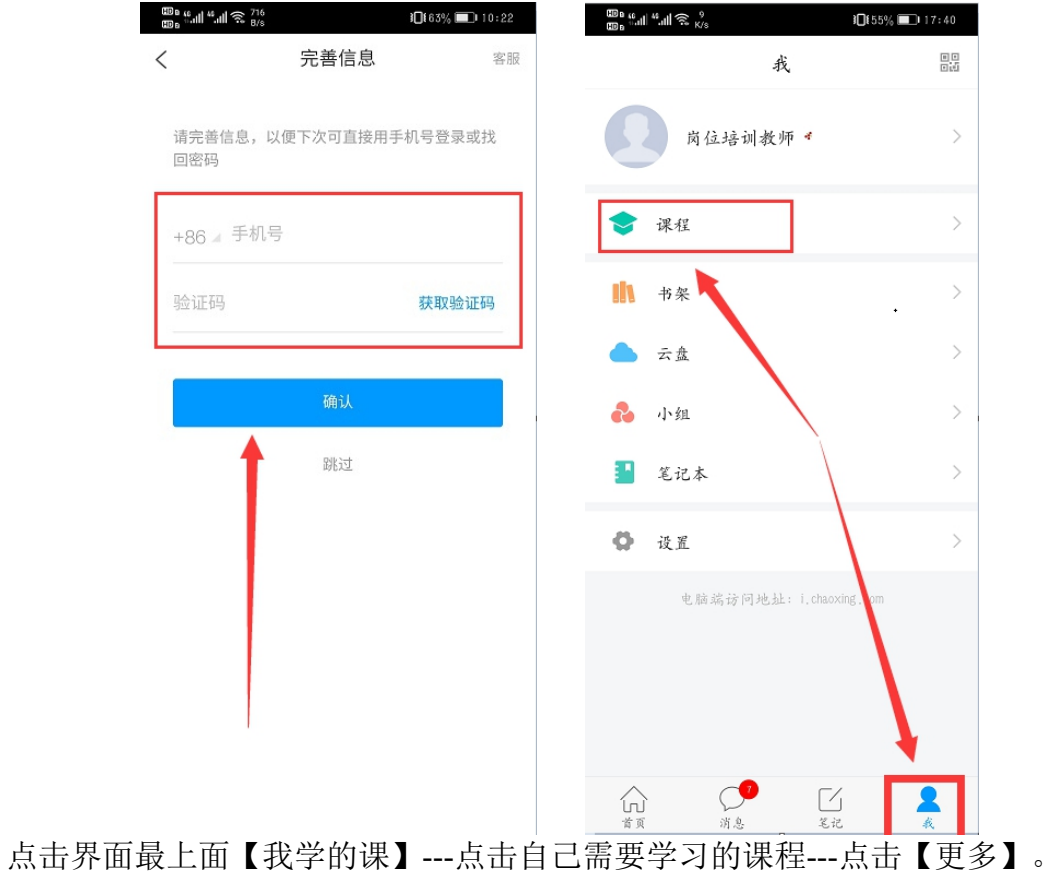

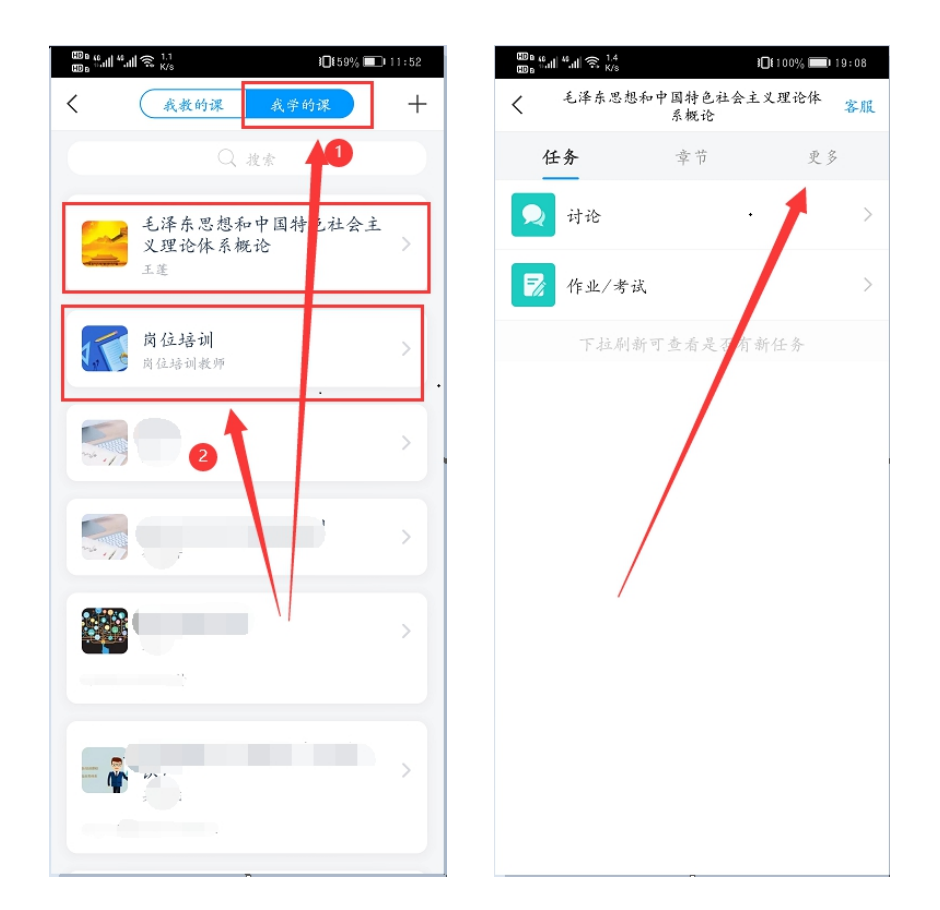

3、此时可以看到【班级空间】--点击即可进入【群聊】。(请重点关注群聊老 师发布的信息!!!)

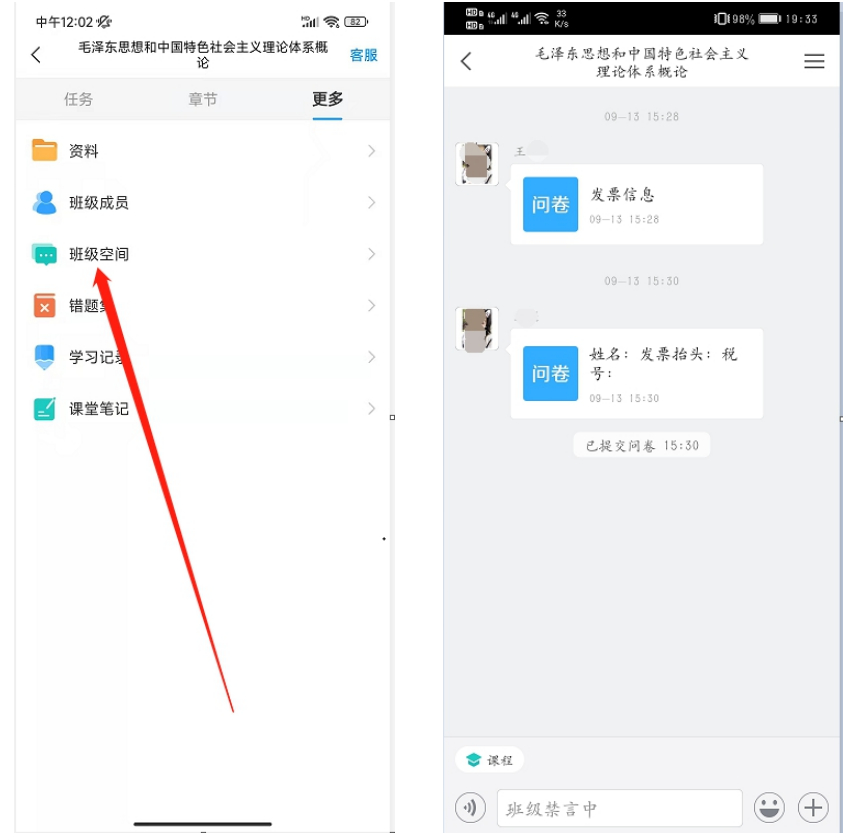

此时还可以看到有【资料】,点击即可查看老师上传的文件资料。

| 8, "11 "11 ?;<br>8, "11 "11 ?;                                               | 5.3<br>K/s | 路 40% 📭 14:01 |
|------------------------------------------------------------------------------|------------|---------------|
| <                                                                            | 资料         |               |
|                                                                              |            |               |
| <b>专题一</b><br>公开                                                             | -          | >             |
| <b>大</b><br>专题<br>公开                                                         | -          | >             |
| <b>大</b> 专题三<br>公开                                                           | <u>-</u>   | >             |
| <b>专题</b> 四<br>公开                                                            | 9          | >             |
| <b>专题3</b><br>公开                                                             | <u>5.</u>  | >             |
| <b>大</b><br><b>大</b><br>(1)<br>(1)<br>(1)<br>(1)<br>(1)<br>(1)<br>(1)<br>(1) |            | >             |
| <b>大</b><br>专题 -1<br>公开                                                      | Ł          | >             |
| <b>大</b> 专题/<br>公开                                                           | <b>N</b>   | >             |
| <b>大</b> 专题大<br>公开                                                           | Ľ          | >             |
| → 長題+<br>公开                                                                  | F          | >             |